## App 端采购订单如何验收入库(文档)

一、工作台界面验收

用户登录互海通 App 端,默认为工作台待处理任务界面,点击"采购订单待验收"(步骤 1),可在表头通过关键字搜索目标单据,点击目标单据的任意位置(步骤 2)进入采购订 单干详情界面,点击左下角"入库"键(步骤 3)进入"采购入库"界面;

1、采购单下所有物品验收入库

勾选右上角"全选"键(步骤 4),统一选择存放位置和负责人(步骤 5,统一选择后则 该订单下所有项都默认为统一选择的信息,用户可根据实际情况再进行修改),并在每项下 输入本次入库数量(步骤 6,默认为实际采购数量)点击"提交入库"(步骤 8)输入入库信 息(步骤 9),最后点击"确认提交"(步骤 10)则完成入库操作。

2、采购单下部分物品验收入库

点击需要入库的物品后面的"选择入库"键(步骤 4'),输入本次入库数量(步骤 6,默 认为实际采购数量)、存放位置和负责人(步骤 7)后点击"提交入库"(步骤 8)输入入库 信息(步骤 9),最后点击"确认提交"(步骤 10)则完成入库操作。

注:如所有物品已经全部入库完毕,船舶端可点击"结束"键来确认完成单据(步骤11)。 点击"结束"键后面无法再进行入库操作,在此之前可分批多次入库(考虑到实际上船数量与 采购数量不一定相等,就有个强制"完成验收"的功能键),用户在点击时请注意。

用户可以重复操作步骤 3 的"入库"操作,以及步骤 4~10,直到所有物品都已经办理入库操作。最终执行步骤 10,即结束单据。每次采购验收操作都会自动生成入库单,并更新船舶的库存数量。

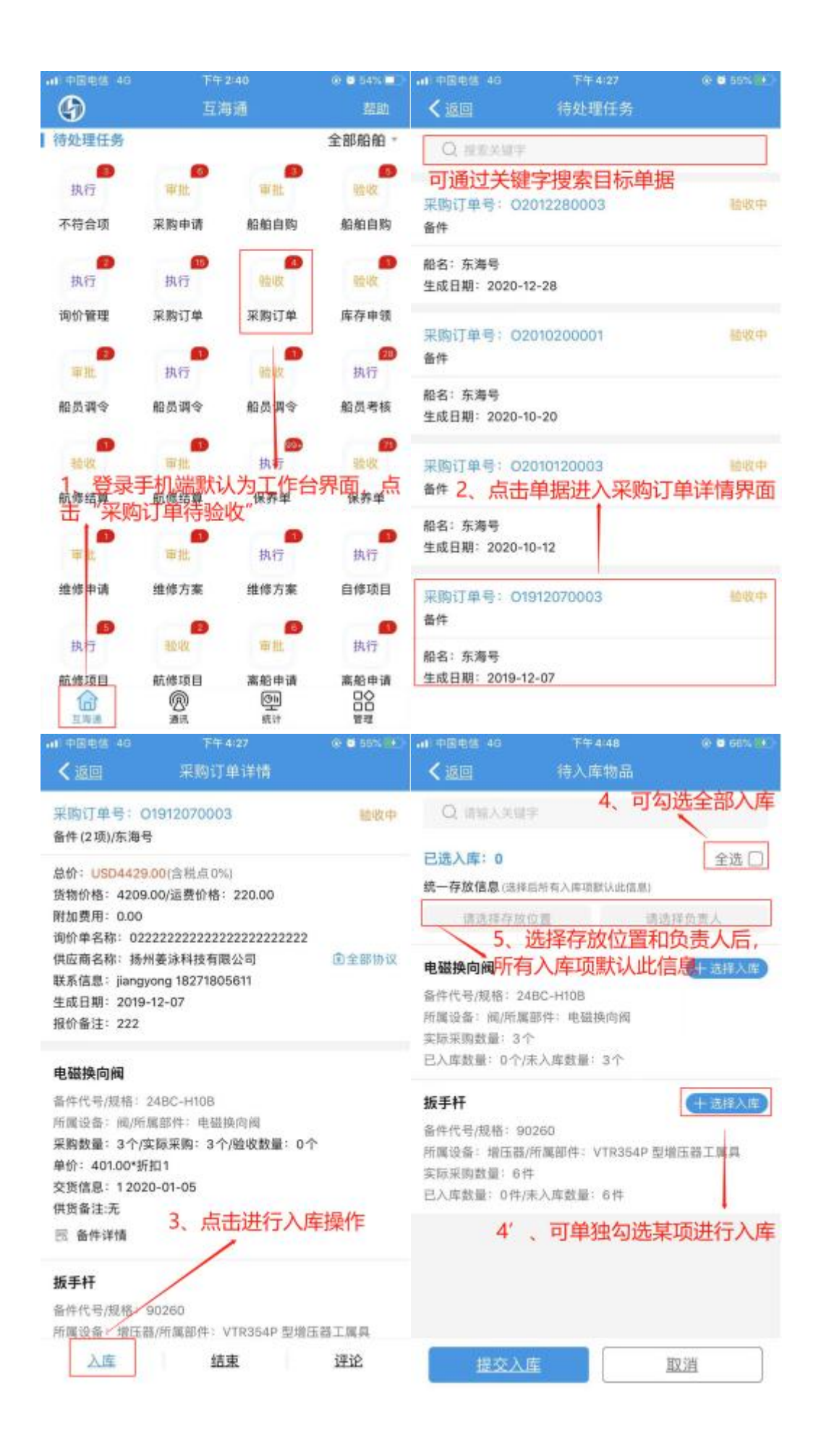

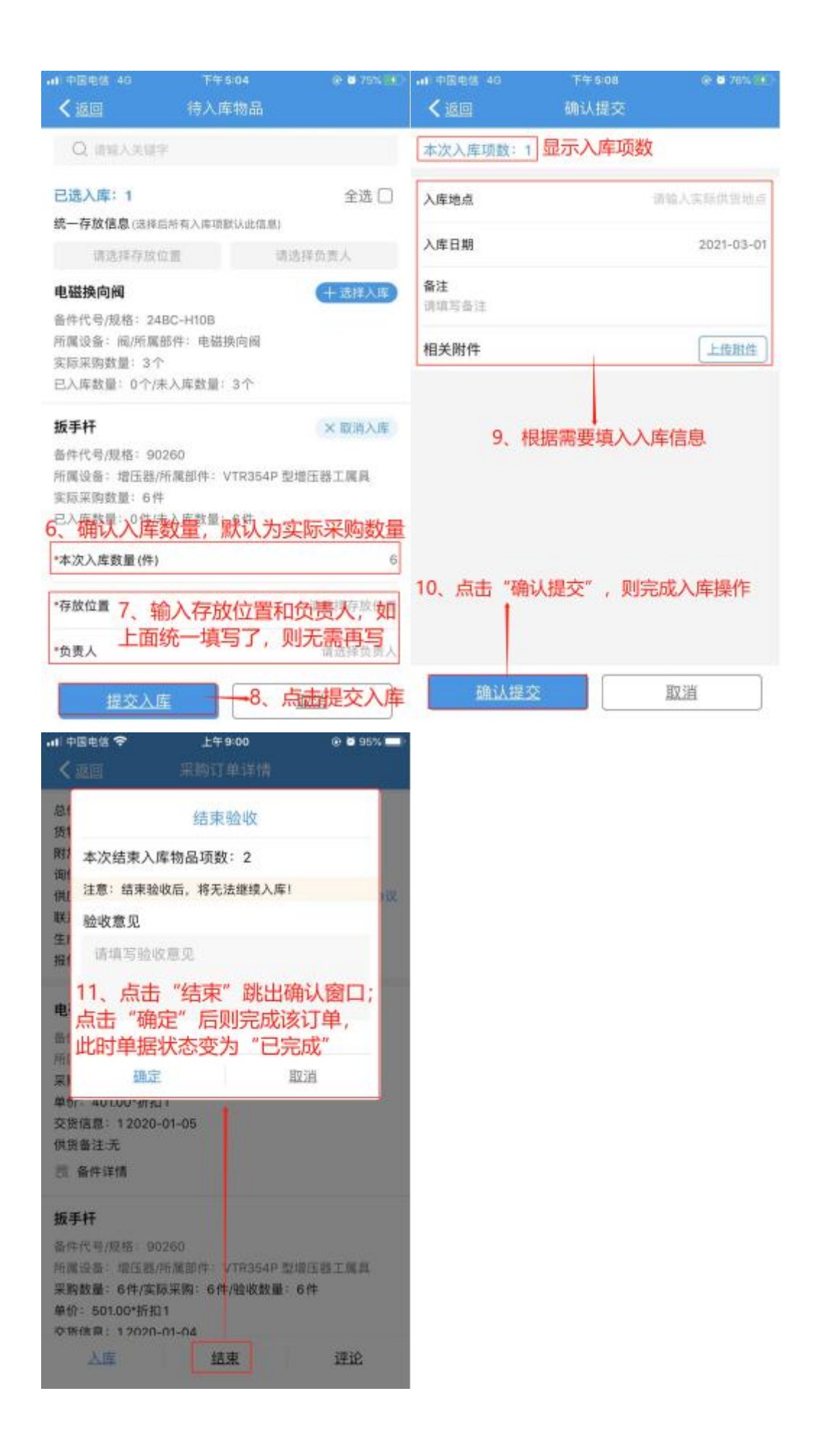

## 二、管理界面验收

用户登录互海通 App 端默认为工作台界面,点击切换到"管理"界面(步骤 1),点击"采 购订单"(步骤 2)进入采购订单列表界面,点击右上角"筛选"键(步骤 3)搜索状态为"验收 中"的目标单据,点击单据任意位置,进入采购订单详情界面之后按照第一种工作台验收步 骤 3-10 即可完成。

|           | 上午9-23<br>上海互海信息科技有限公司 |                     | 0 o 93% 🗰<br>基助 | : 中国电话 ❤<br>【返回                                    | 上午9-23<br>采购订单            | ● ■ 93% ■<br>筛选Y |  |
|-----------|------------------------|---------------------|-----------------|----------------------------------------------------|---------------------------|------------------|--|
| 最近使用耳     | 近使用位                   | 置                   |                 | Q 请输入物品名称/代3/供你点击进行筛选                              |                           |                  |  |
| 采购订単      | 名相员调配                  | 展<br>一家<br>一般<br>一般 | ▶<br>船舶自购       | 采购订单号:02                                           | 2102230001                | 采购中              |  |
| 库存管理      | 采购管理 维修管理 保养管理 船员管     |                     |                 | 互海7号<br>采购类型:备件/采<br>计划属性:季度采!                     | 购项数:2<br>购/生成日期:2021–02–2 | 23               |  |
| 船舶库存      | 岸里南召                   | 入库管理                | 出库管理            | 采购订单号: 02                                          | 101130002                 | 采购中              |  |
| 库存申领      | 2、点                    | 击进入采购               | 订单界面            | 东海号<br>采购类型:备件/采购项数:4<br>计划属性:季度采购/生成日期:2021-01-13 |                           |                  |  |
| 大時居住      | Nag.                   |                     | E               | 采购订单号: 02                                          | 2101130001                | 采购中              |  |
| 采购申请      | 船舶自购<br>固定位置<br>物料管理   | 采购计划<br>→<br>外购验收   | 询价管理            | 互海7号<br>采购类型:备件/采<br>计划属性:应急采!                     | 购项数:1<br>购/生成日期:2021-01-1 | 3                |  |
| 維修管理      |                        | 1、登录互》<br>端,切换到     | 每易手机<br>管理界面    | 采购订单号:02                                           | 012280003                 | 被收中              |  |
| 維修申请<br>公 | 2000<br>建修方案<br>(例)    | 自修項目                | 航修项目            | 东海号<br>采购类型: 备件/采<br>计划属性: 应急采(                    | 购项数:2<br>购/牛成日期:2020-12-3 | 28               |  |
| 互沟通       | 通訊                     | 统计                  | 管理              |                                                    |                           |                  |  |

| 100           |        |       | 116101                               | 10.000 277.000           |       |
|---------------|--------|-------|--------------------------------------|--------------------------|-------|
| NG NG         |        |       |                                      | 未用订半                     | 20120 |
| 海洋之心          | 互海 99  | 东海号   | Q、请输入物品名                             | 8和代号/规格                  |       |
| 互海7号          | 岸基     |       | 采购订单号: 02                            | 012280003                | 珍岐中   |
| 状态            |        | 输收中   | 东海号                                  | 012200000                |       |
| 采购中           | 验数中    | 已完成   | 采购类型:备件/采购项数:2<br>计划尾性:应急采购/牛成日期:202 |                          | 28    |
| 已取消           |        |       | 11 42 MILE - 108 /05 /75 P           | 9/12/06/14/1- 2020-12-   | 20    |
| 4、按条件筛选目标单据,选 |        |       | 采购订单号:O2010200001 (                  |                          |       |
| 择状            | 态为"验收" | 中"的单据 | 东海号                                  |                          |       |
| 备件            | 物料     | 油料    | 采购类型:备件/采                            | 购项数:3                    |       |
| 计划属性          |        |       | 计划属性:季度采服                            | 9/生成日期: 2020-10-         | 20    |
| 季度采购          | 应急采购   | 维修采购  | 采购订单号: 02                            | 010120003                | 验收中   |
| 日常采购          | 其他采购   |       | 东海号                                  |                          |       |
| et (a)        |        |       | 采购类型:备件/采<br>计划属性: 维修采则              | 购项数:1<br>狗/生成日期:2020~10- | 12    |
|               |        |       | 找到目标待                                | 验收单据后, 点                 | 点击进入  |
| -11-1         |        |       |                                      |                          |       |